## - INSTRUCTIONS TO CHANGE THE DATES FOR A CURRENT PERFORMANCE PLAN

| 🔁 Rating Official/Higher Level Reviewer - Windows Internet Explorer                                                                                                    | ×  |
|----------------------------------------------------------------------------------------------------|----|
| 🚱 🗢 🖉 https://potter.dcpds.cpms.osd.ml/OA_HTML/RF.jsp?function 🔎 🚽 🚱 🗙 🎯 DCPDSPORTAL 🖉 Rating Official/Highe ×                                                          | ŝ  |
| File Edit View Favorites Tools Help                                                                                                    |    |
| ╆ 🧰 Army Knowledge Online 🗼 DCPDS 🔻 🔇 httpwww.opm.gov-feddat 🔁 Suggested Sites 🥔 Web Slice Gallery 🥔 ARNG Enterprise VPN - Home                                         |    |
|                                                                                                    |    |
| ■ Navigator ▼ ■ Favorites ▼ Biz V3 Home Logout Pretere                                                                                                    | 1C |
| PAA Main Page Provide Guest reedback                                                                                                    |    |
| Rading Official/Figher Lever Reviewer                                                                                                    |    |
| Ferrormance Appraisal Application Main Fage                                                                                                    |    |
| Need Help?                                                                                                    |    |
| Warning: The Performance Appraisal Application is designated for sensitive unclassified                                                                                 |    |
| release of classified information is a violation of law and may lead to prosecution.                                                                                    |    |
| From the Main Dage, you can create undate and view employee Defermance Dianey change the Dating Official and/or Linder Level Deviewery view and print part or an entire |    |
| plan after it is created; close a plan, and track the status of a plan.                                                                                                 |    |
| You can also search for completed plans by selecting the 'Show Completed Plans/Appraisals' link located at the bottom of this page.                                     |    |
| To create a Performance Plan: To complete other actions described above:                                                                                                |    |
| Select 'Choose a Plan Type'     Select an option from the Action column                                                                                                 |    |
| <ul> <li>Select 'Appraisal Plan Type'</li> <li>Select the 'Go' button</li> </ul>                                                                                        |    |
|                                                                                                    |    |
| Important: To become familiar with the columns, select the 'Need Help?' link.                                                                                           |    |
| Plans/Appraisals in Progress                                                                                                    |    |
|                                                                                                    |    |
| Show Me All Appraisals Appraisal Year ALL                                                                                                    |    |
|                                                                                                    |    |
| Records Displayed 10                                                                                                    |    |
| Name Owner Official Name Year ID Date Type Status Status Action                                                                                                    |    |
| Michele 181792 NG Approved Plan Approved Update Go                                                                                                    |    |
|                                                                                                    |    |
|                                                                                                    |    |
|                                                                                                    |    |

- The supervisor must have current ownership of the plan
- On the far right, Action should be "Update". If not, verify current ownership
- Click on the "Go" button on the far right next to the employee's name

| 🗧 Appraisal Details - Windows Internet Explorer                                                                                                    |                                    |                                                                 | <u>_</u> 문 ×      |
|----------------------------------------------------------------------------------------------------|------------------------------------|-----------------------------------------------------------------|-------------------|
| 🚱 🗢 🧭 https://potter.dcpds.cpms.osd.mil/OA_HTML/OA.jsp?page=/· 🔎 📲 😽 🗙 🔗 DCPDSPORTAL                                                                                                    | 🧔 AI                               | opraisal Details ×                                              | 合大袋               |
| File Edit View Favorites Tools Help                                                                                                    |                                    |                                                                 |                   |
| 🆕 🔤 Army Knowledge Online 🗼 DCPDS 🔻 😻 httpwww.opm.gov-feddat 🗔 Suggested Sites 🥭 Web Slice Galler                                                                                                    | ery 🧉 ARNG Er                      | nterprise VPN - Home                                            |                   |
| Employee Information                                                                                                    |                                    |                                                                 |                   |
| Employee Name                                                                                                    |                                    |                                                                 |                   |
| Show Employee Details                                                                                                    |                                    |                                                                 |                   |
|                                                                                                    |                                    |                                                                 |                   |
| Plan Interim Reviews Annual Annraical Other Assessments Reports (Forms Manag                                                                                                    | ne Guest Partis                    | inants                                                          |                   |
| Plan Details Mission Goals Job Objectives Approvals & Acknowledgments Job Object                                                                                                    | ctive Re-Appro                     | Invals                                                          |                   |
| Plan Details                                                                                                    |                                    |                                                                 |                   |
| This screen provides information about the status of your employee's performance plan                                                                                                    |                                    |                                                                 | Need Help?        |
| This select provides information about the status of your employee's performance plan.                                                                                                    |                                    |                                                                 | <u>Necuricip:</u> |
| Update the Appraisal Type and Appraisal Dates, if necessary.                                                                                                    |                                    |                                                                 |                   |
| <b>Important Note:</b> The Appraisal Period Start Date represents the start of your employee's performan<br>such as the pay grade and step will be populated on the appraisal form based on this date. For additi | ance evaluation<br>tional quidance | period under this plan. Certai<br>select the 'Need Help?' link. | in information    |
| Change the Rating Official and/or Higher Level Reviewer                                                                                                    | 2                                  |                                                                 |                   |
| Transfer the Performance Plan to your employee.                                                                                                    |                                    |                                                                 |                   |
| To change a Rating Official, Higher Level Reviewer or both, select the 'Change Rating Official and/or Highe                                                                                                    | er Level Reviev                    | ver' button.                                                    |                   |
| When done, select the 'Next' button or the 'Mission Goals' tab                                                                                                    |                                    |                                                                 |                   |
| when done, select the next batton of the phiston douls tab.                                                                                                    | Change                             | Rating Official or Higher L                                     | evel Reviewer     |
|                                                                                                    |                                    |                                                                 |                   |
| * Appraisal Type Annual Appraisal - NG  Performance Plan                                                                                                    | Approval Date                      | 23-Nov-2011                                                     |                   |
| * Appraisal Period Start Date 01-Oct-2011                                                                                                    | t Modified Date<br>Created Bv      | 09-May-2012<br>Thomas, Michele                                  |                   |
| * Appraisal Period End Date 30-Sep-2012                                                                                                    | ,                                  |                                                                 |                   |
| * Appraisal Effective Date 01-Oct-2012                                                                                                    |                                    |                                                                 |                   |
| Rating Official Name Thomas, Michele<br>Higher Level Reviewer                                                                                                    |                                    |                                                                 |                   |
| -                                                                                                    |                                    |                                                                 |                   |
|                                                                                                    |                                    |                                                                 | NEXT>             |
|                                                                                                    |                                    |                                                                 | •                 |
| 4                                                                                                    |                                    |                                                                 |                   |
|                                                                                                    |                                    |                                                                 |                   |

- -Select the calendar icon to the right of "Appraisal Period End Date"
- Go to June 2014 and select the date (30 Jun) and select "OK"
- Select the calendar icon to the right of "Appraisal Effective Date"
- Go to July 2014 and select the date (1 Jul) and select "OK"
- Select the "next" tab.

| C Warning - Window           | vs Internet Explorer                                                                |                       |                                | _ & ×              |
|------------------------------|-------------------------------------------------------------------------------------|-----------------------|--------------------------------|--------------------|
| 🕞 💬 🗢 🦽 http                 | s://potter.dcpds.cpms.osd.mil/OA_HTML/OA.jsp?page=/· 🔎 🔽 🔒 🍫 🔀 🙋 DCPDSPORTAL        | 📿 Warning             | ×                              | h <del>52</del> 63 |
| File Edit View Fav           | prites Tools Help                                                                   |                       |                                |                    |
| 👍 🔤 Army Knowle              | lge Online 🗼 DCPDS 🔻 😻 httpwww.opm.gov-feddat 🖻 Suggested Sites 🥔 Web Slice Gallery | 🧉 ARNG Enterprise VPN | - Home                         |                    |
|                              | Performance Appraisal<br>Application (PAA)                                          |                       |                                | <u>~</u>           |
|                              | 🉃 Navigator 🛩                                                                       | 📑 Favorites 🔽         | My PAA<br>Biz V3 FAQ Home Lo   | gout Pre           |
| A Warning<br>The standard No | Appraisal Period End Date is 30-SEP-YYYY. The Appraisal Period End Date for         | this Performance Pla  | an is 30-Jun-2014. Is this cor | rect?              |
| Do you wish to co            | ntinue?                                                                             |                       |                                |                    |
|                              |                                                                                     |                       | No                             | Yes                |
|                              | ICE My Biz ICE PAA V3 FAQ Home Logout Prefe                                         | rences                |                                |                    |
| Privacy Stateme              | nt                                                                                  |                       |                                |                    |
|                              |                                                                                     |                       |                                |                    |
|                              |                                                                                     |                       |                                |                    |
|                              |                                                                                     |                       |                                |                    |
|                              |                                                                                     |                       |                                |                    |
|                              |                                                                                     |                       |                                |                    |
|                              |                                                                                     |                       |                                |                    |
|                              |                                                                                     |                       |                                |                    |
|                              |                                                                                     |                       |                                |                    |
|                              |                                                                                     |                       |                                |                    |
|                              |                                                                                     |                       |                                |                    |
|                              |                                                                                     |                       |                                |                    |
|                              |                                                                                     |                       |                                | -                  |
| •                            |                                                                                     |                       |                                |                    |
|                              |                                                                                     |                       |                                |                    |

-This warning message is verifying you are changing the appraisal period end date.

- Select "Yes"

| Appraisal Details - Windows Internet Explorer                                                        |                                                          |                                      | _ 5                 |
|----------------------------------------------------------------------------------------------------|----------------------------------------------------------|--------------------------------------|---------------------|
| → → Mttps://potter.dcpds.cpms.osd.mil/OA_HTML/OA.j                                                   | sp?page=/ 🔎 🔒 😚 🗙 🔗 DCPDSPORTAL                          | Appraisal Details ×                  |                     |
| e Edit View Favorites Tools Help                                                                     |                                                          |                                      |                     |
| 🛓 🏧 Army Knowledge Online 📙 DCPDS 🔻 💘 httpwww.op                                                     | m.gov-feddat 互 Suggested Sites 🥃 Web Slice Gallery 🎉     | ARNG Enterprise VPN - Home           |                     |
| Employee Information                                                                                 |                                                          |                                      |                     |
|                                                                                                    |                                                          |                                      |                     |
| Show Employee Details                                                                                |                                                          |                                      |                     |
|                                                                                                    |                                                          |                                      |                     |
|                                                                                                    |                                                          |                                      |                     |
| Plan Interim Reviews Annual Appraisal C                                                              | ther Assessments Areports/Forms Anage G                  | uest Participants                    |                     |
| Plan Details Mission Goals Job Objectives                                                            | Approvals & Acknowledgments Job Objective I              | Re-Approvals                         |                     |
| Plan Details                                                                                         |                                                          |                                      |                     |
| This screen provides information about the status of yo                                              | ur employee's performance plan.                          |                                      | Need Help?          |
| • Update the Appraisal Type and Appraisal Dates, if                                                  | necessary.                                               |                                      |                     |
| Important Note: The Appraisal Period Start Dat                                                       | e represents the start of your employee's performance (  | evaluation period under this plan. C | Certain information |
| such as the pay grade and step will be populated o                                                   | on the appraisal form based on this date. For additional | guidance select the 'Need Help?' lin | nk.                 |
| Change the Rating Official and/or Higher Level Re     Transfer the Performance Plan to your employee | viewer.                                                  |                                      |                     |
| Transfer the Performance Flair to your employee.                                                     |                                                          |                                      |                     |
| To change a Rating Official, Higher Level Reviewer or b                                              | oth, select the 'Change Rating Official and/or Higher Le | vel Reviewer' button.                |                     |
| When done, select the 'Next' button or the 'Mission Goal                                             | s' tab.                                                  |                                      |                     |
|                                                                                                    |                                                          | Change Rating Official or High       | er Level Reviewer   |
|                                                                                                    |                                                          |                                      |                     |
| * Appraisal Type Annual Appra                                                                        | isal - NG  Performance Plan Appr                         | oval Date 23-Nov-2011                |                     |
| * Appraisal Period Start Date 01-Oct-2013                                                            |                                                          | Created By Thomas, Michele           |                     |
| * Appraisal Period End Date 30-Jun-2014                                                              |                                                          |                                      |                     |
| * Appraisal Effective Date 01-Jul-2014                                                               |                                                          |                                      |                     |
|                                                                                                    |                                                          |                                      |                     |
| Rating Official Name<br>Higher Level Reviewer                                                        | le                                                       |                                      |                     |
| Rating Official Name Thomas, Miche<br>Higher Level Reviewer                                          | le<br>I                                                  |                                      |                     |
| Rating Official Name <b>Thomas, Miche</b><br>Higher Level Reviewer                                   | le<br>'                                                  |                                      | NEXT>               |
| Rating Official Name Thomas, Miche<br>Higher Level Reviewer                                          | le<br>T                                                  |                                      | NEXT>               |

-The "Plan Details" screen will refresh with the new dates